## Как узнать MAC-адрес сетевой платы в Windows XP

Для того чтобы узнать свой МАС-адрес, необходимо: 1. Нажать кнопку «ПУСК», и выбрать пункт меню «Панель Управления»:

| Инте       Mozilla       Элек       Micros | ернет<br>a Firefox<br><b>стронная почта</b><br>soft Office Outlook | <ul> <li>Мои документы</li> <li>Недавние документы</li> <li>Мои рисунки</li> </ul> |
|--------------------------------------------|--------------------------------------------------------------------|------------------------------------------------------------------------------------|
|                                            | net Explorer                                                       | 🛃 Моя музыка                                                                       |
| Знако                                      | омство с Windows XP                                                | Мой компьютер                                                                      |
| Mасте<br>паран                             | ер переноса файлов<br>четров                                       | и Панель управления<br>Выбор программ по<br>умолчанию<br>Подключение               |
|                                            |                                                                    | 🧠 — — — — — — — — — — — — — — — — — — —                                            |
|                                            |                                                                    | Оправка и поддержка Поиск                                                          |
| Bce <u>r</u>                               | урограммы 📡                                                        | Выполнить                                                                          |

2. В «Панели Управления» выбрать «Сетевые Подключения»:

|              | and high many a read   |                    |                               |                       |                         |                                       |                         |                        |                     |
|--------------|------------------------|--------------------|-------------------------------|-----------------------|-------------------------|---------------------------------------|-------------------------|------------------------|---------------------|
| <u>Ф</u> айл | Правка Вид Избран      | ное С <u>е</u> рви | іс <u>С</u> правка            |                       |                         |                                       |                         |                        | 1                   |
| <b>Э</b> на  | азад - 🕥 - 🍺           | 🔎 Поиск            | 🕞 Папки                       | •                     |                         |                                       |                         |                        |                     |
| Адрес:       | 🚱 Панель управления    |                    |                               |                       |                         |                                       |                         |                        | 🖌 🔁 Переход         |
| -            | Панель управления      | 8                  |                               | <b>*</b>              | <b>(</b> ))             | 2                                     | -                       | 6                      | P                   |
| B            | Переключение к виду по |                    | Intel(R) GMA<br>Driver for    | Java                  | Realtek HD<br>Конфигура | Автомати<br>обновление                | Администр               | Брандмауэр<br>Windows  | Дата и время        |
|              |                        |                    | Ø,                            | al a                  | 1                       |                                       |                         | C                      | 1                   |
| См.          | также                  | ۲                  | Звуки и аудиоустр             | Игровые<br>устройства | Клавиатура              | Мастер<br>беспровод                   | Мастер<br>настрой       | Мышь                   | Назначенные задания |
| -            | Windows Update         |                    |                               |                       | _                       | C                                     | ~~ (                    | _                      |                     |
|              | Справка и поддержка    |                    |                               | -                     | 83                      |                                       | J                       |                        |                     |
|              |                        |                    | Панель задач<br>и меню "Пуск" | Принтеры и<br>факсы   | Речь                    | Свойства<br>обозревателя              | Свойства<br>папки       | Сетевые<br>подключения | Система             |
|              |                        |                    | <b>S</b>                      |                       | <b>C</b>                | ×                                     | *                       | <u>.</u>               |                     |
|              |                        |                    | Сканеры и<br>камеры           | Телефон и<br>модем    | Установка и<br>удаление | Устан <mark>ов</mark> ка<br>оборудова | Устройства<br>Bluetooth | Учетные<br>записи пол  | Центр<br>обеспечен  |
|              |                        |                    | d                             | 1                     |                         | ١                                     |                         |                        |                     |
|              |                        |                    | Шрифты                        | Экран                 | Электропи               | Язык и<br>региональ                   |                         |                        |                     |
|              |                        |                    |                               |                       |                         |                                       |                         |                        |                     |
|              |                        |                    |                               |                       |                         |                                       |                         |                        |                     |
|              |                        |                    |                               |                       |                         |                                       |                         |                        |                     |

Если данного пункта нет- выбрать в меню слева пункт «Переключение к классическому виду»:

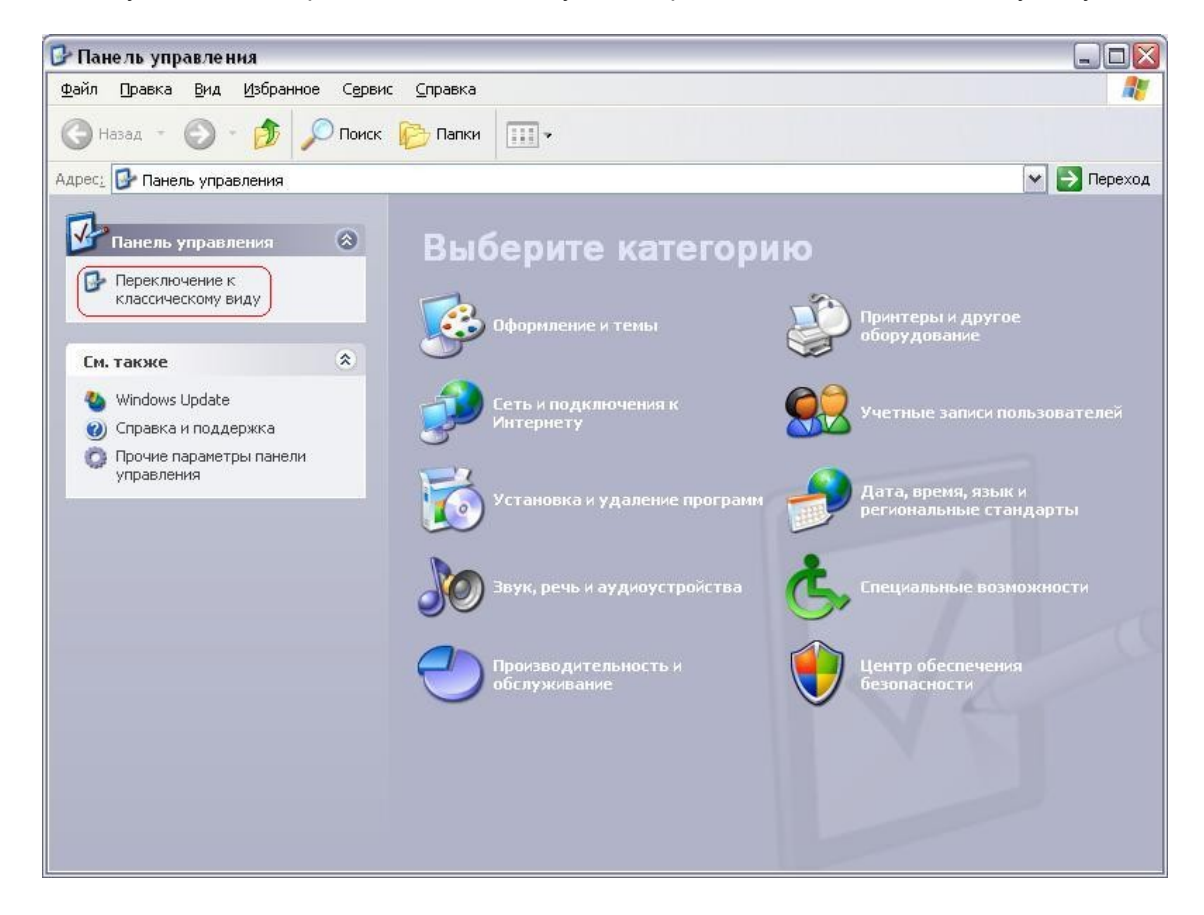

3. Нажать 2 раза левую кнопку мыши на ярлыке «Подключение по локальной сети» (или нажать на нем правую кнопку, выбрать пункт меню «Состояние»):

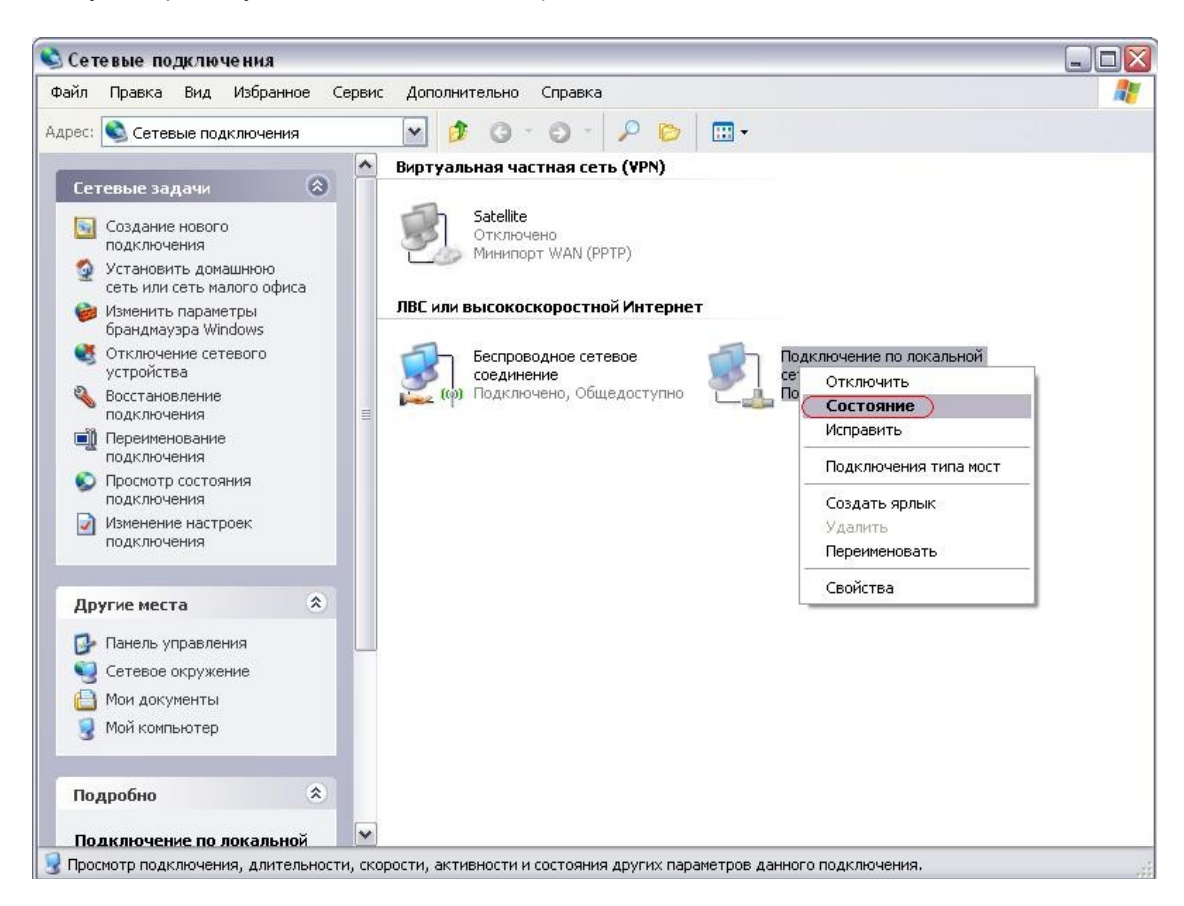

4. Выбрать вкладку «Поддержка» и нажать кнопку «Подробности»:

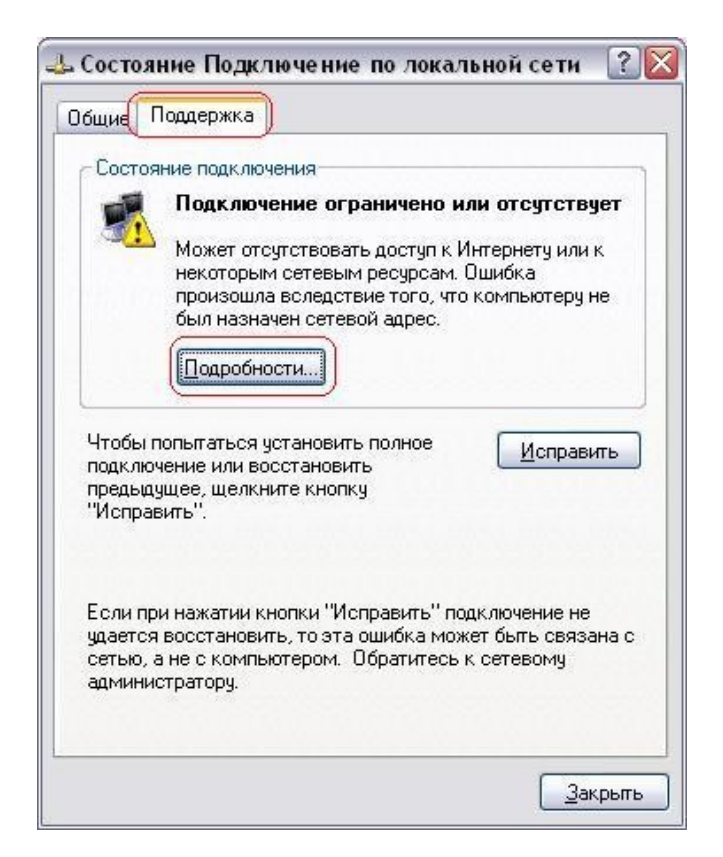

5. Поле «Физический адрес» и есть МАС-адресом сетевой платы:

| Свойство                                                                                   | Значение                                             |
|--------------------------------------------------------------------------------------------|------------------------------------------------------|
| Ризический адрес<br>Р-адрес<br>Иаска подсети<br>Эсновной шлюз<br>ЭNS-сервер<br>∦INS-сервер | 00-16-D4-CD-73-F0)<br>169.254.221.116<br>255.255.0.0 |
| )NS-сервер<br>∦INS-сервер                                                                  |                                                      |